# User Manual on Forest Information Tool (Draft)

**MoFR/JICA** 

November 2019

#### Simple Procedures on how to use GeoNode as a GIS tool

- Purpose: To Share Forest data and information within MoFR HQ.
- Overview
  - You can access forest GIS data and documents stored in the GeoNode through a Web based platform without GIS software or can be integrate with GIS software (QGIS()
  - No access to the map through Internet from outside. (Access from only inside MoFR HQ)

#### Main view

How to access:

- Enter URL address: <u>172.17.61.90</u> to access the GeoNode home page as shown below.
- > You need to sign in to access the GeoNode page with a User name\*\*\*\*\* and password\*\*\*\*\*.
- > You have to register if you do not have a User name\*\*\*\*\* and password\*\*\*\*\*.

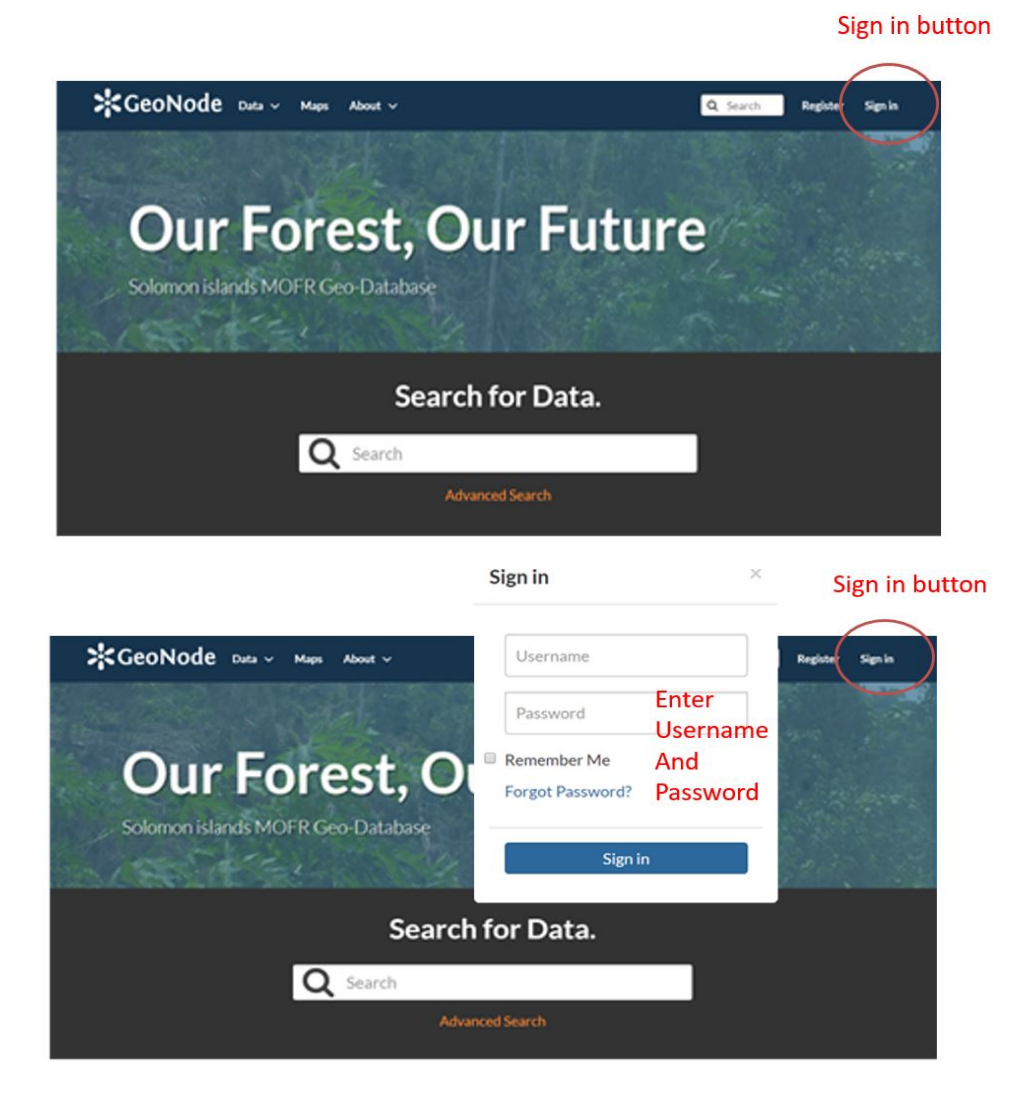

#### Data and Maps links view

How to access data, map and creating maps:

- > Click Data button to open panel to access layers and documents as shown below
- Click Map button to open panel to explore map or create map.
- > You can also search for data, documents and map using the search link.
- > To upload Layer, create Layer or upload Document, go to the Data upload link.
- ➢ To create Map, go to the Create Map link.

Click Data button to open panel Click Maps button to open panel

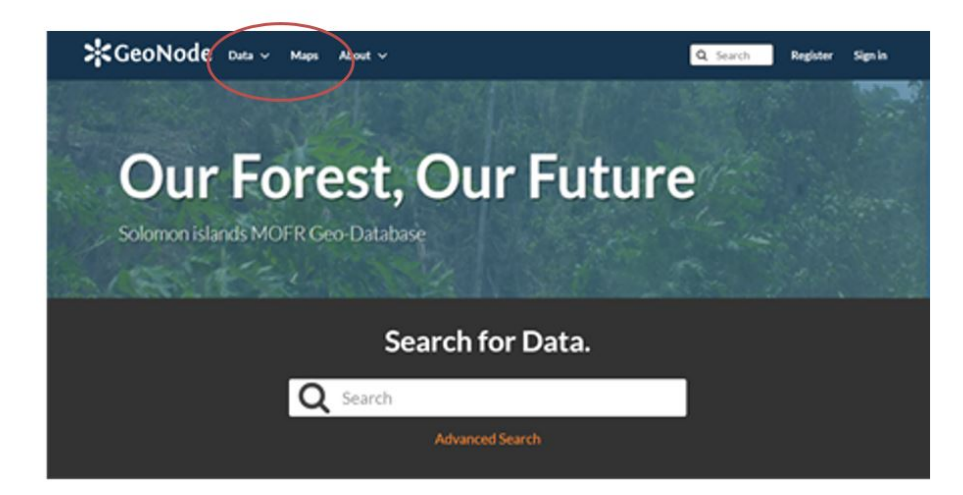

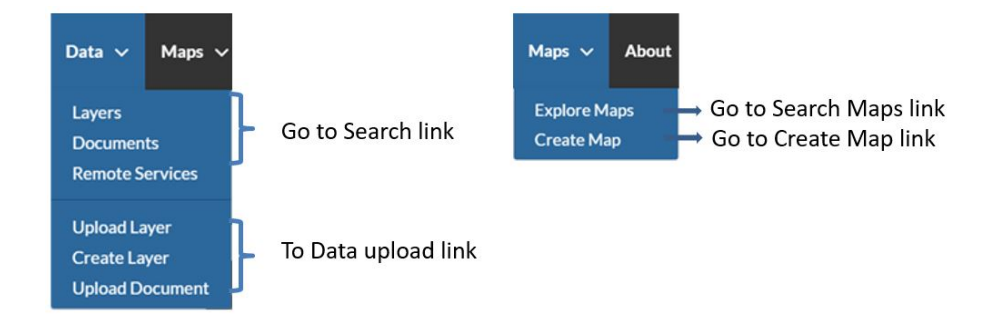

#### Data and Maps links view

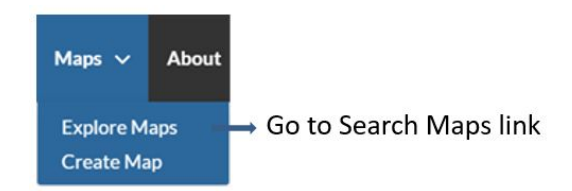

# **Explore maps**

To explore map:

- > Click on the Map button to select list of layer comes up, select layer to view map
- > To view map of interest click on the view map tab as indicated below.

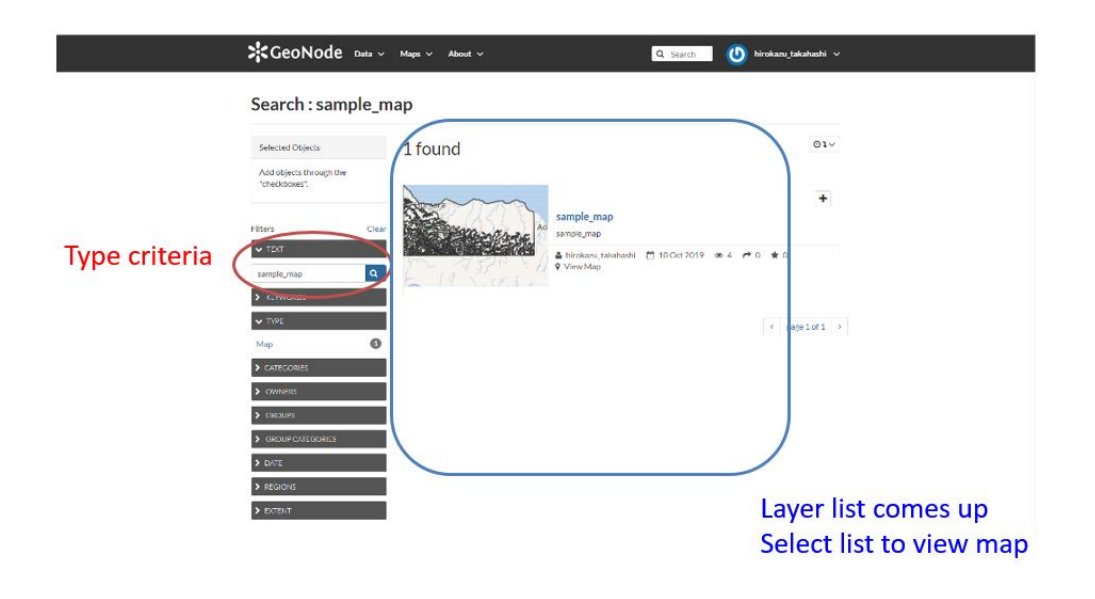

## **Explore maps**

| <b>&gt;</b> GeoNod                                       | e Data ∨ Maps ∨ About ∨                                                                                                    | Q Search 🛛 🕐 hirokazu takahashi 🗸                                                                                                    |
|----------------------------------------------------------|----------------------------------------------------------------------------------------------------|----------------------------------------------------------------------------------------------------|
| test223                                                  |                                                                                                    |                                                                                                    |
| Info de Share                                            | Reting                                                                                                    | Download Map<br>Metadata Detail<br>Editing Tools<br>View Map<br>Map Layers<br>This map uses the following layers:<br>guad_contour200_clip<br>Click to View Map<br>Permissions<br>Specify which users can view or modify this<br>map<br>Change Permissions of this Map |
| Title<br>License<br>Publication Date<br>Regions<br>Owner | test223<br>Not Specifiel <b>€</b><br>Nov. 6, 2019, 7:52 p.m.<br>Global, Africa, Central Africa, West Africa, Pacific, Kiribati<br>hirokazu_takahashi | Copy this map<br>Duplicate this map and modify it for your own<br>purposes<br>Create a New Map                                                                                                    |

# **Explore Layers**

To explore Layers:

> Click on the data button to select list of layer comes up, select layer to view layer.

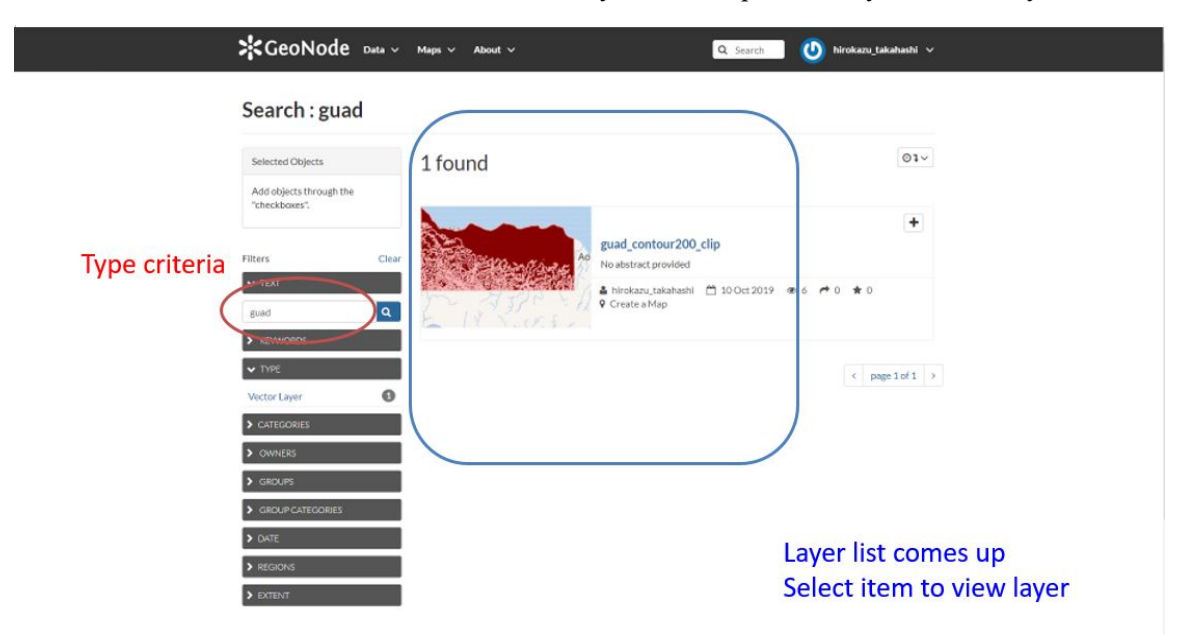

# **Download layers**

How to download layer:

> Click the download layer button for layer of interest, as indicated below.

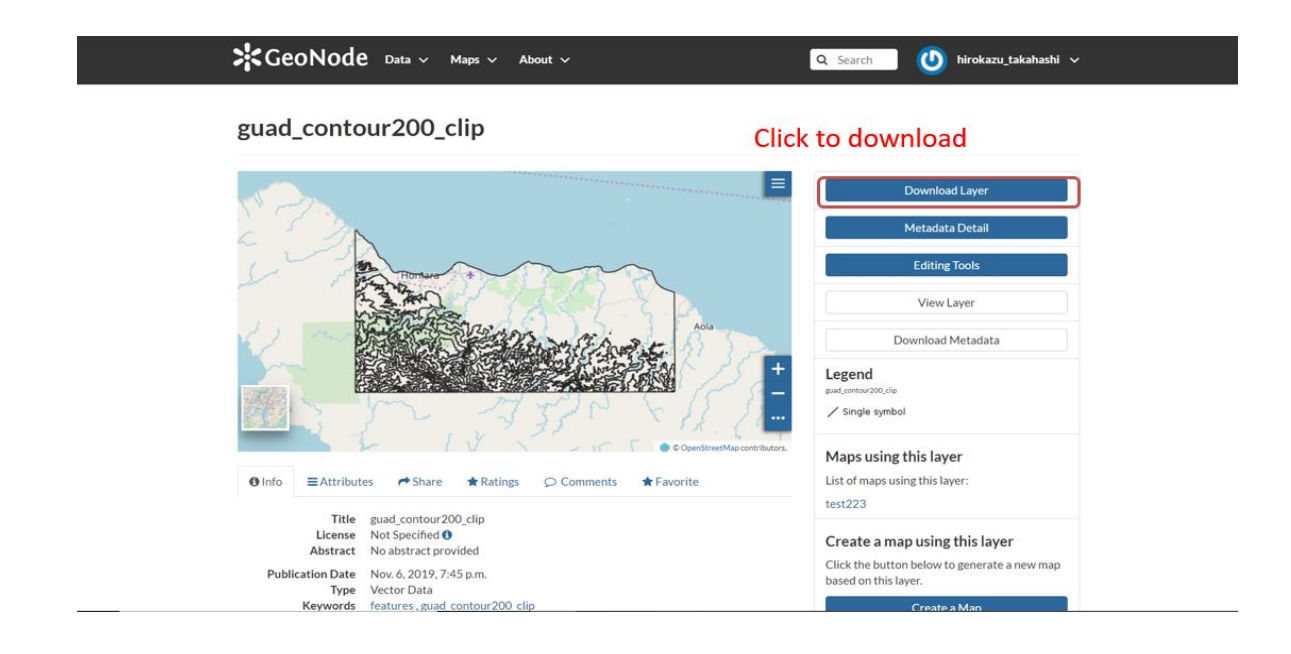

# **Explore Documents**

To explore document:

Click document from the data button to view the list of documents, then select item to view document.

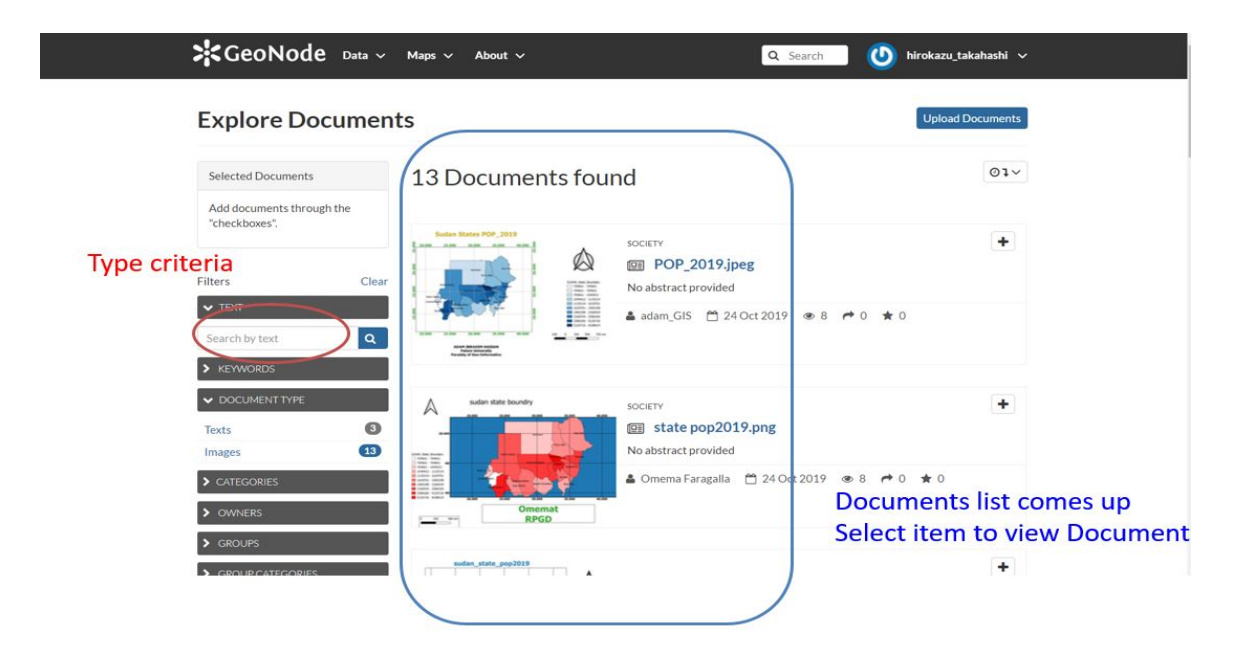

#### **Download Documents**

To download document

> To download document, click the download document button as indicated below.

| GeoNode Data v Maps v About v                                                                                                    | Q Search 🔱 hirokazu_takahashi 🗸                                                                                                    |
|----------------------------------------------------------------------------------------------------|----------------------------------------------------------------------------------------------------|
| POP_2019.jpeg                                                                                                    | Click to download                                                                                                    |
| Subar States POP_2019                                                                                                    | Metadata Detail   Download Document   Download Metadata   Resources using this document   This document is not related to any maps or layers |
| Addust Industry Function<br>Teach Information<br>Teachy of data Managements<br>© Info                                                                                                  | About<br>Owner, Point of Contact, Metadata Author<br>adam, CIS<br>No Group                                                                   |
| Title POP_2019.jpeg<br>License Not Specified ①<br>Abstract No abstract provided<br>Publication Date Oct. 24, 2019, 7:16 a.m.<br>Category Society ①<br>Regions Global<br>Owner adam GIS |                                                                                                    |

## **Base Map View**

To add layer to base map:

- Select base map from explore map list, to view base map.
- You can use different menu button to view, add layer and create map from the base map (*Layer setting button, function button, base map button and map control button*) as indicated below.

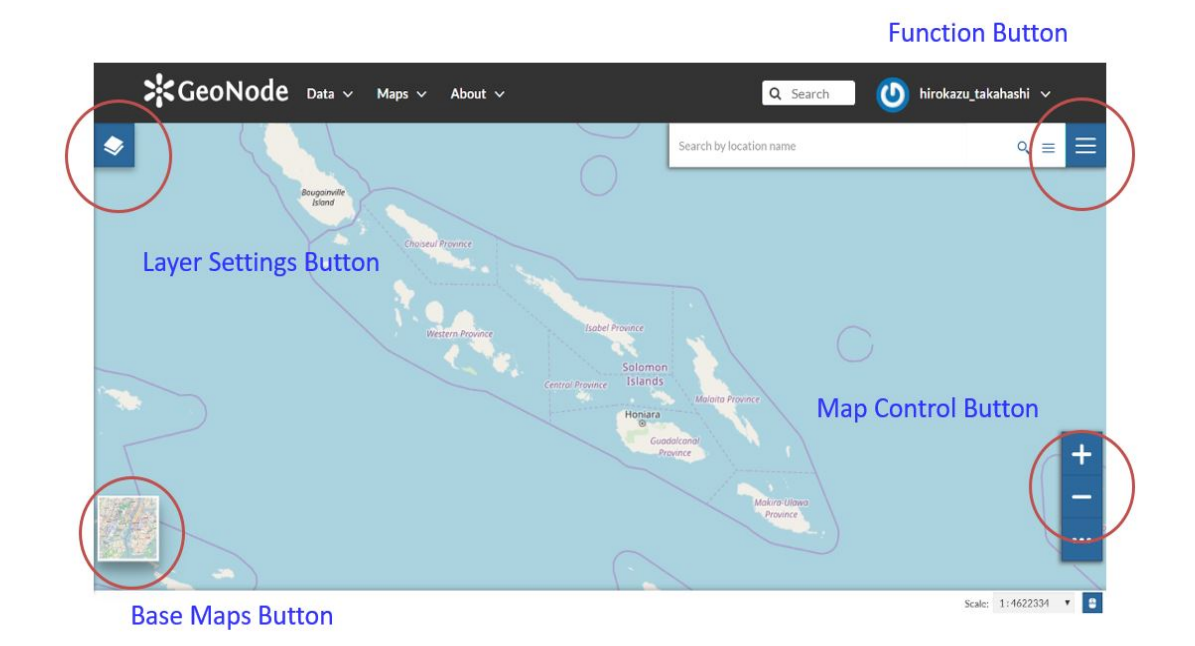

#### **Base Map View**

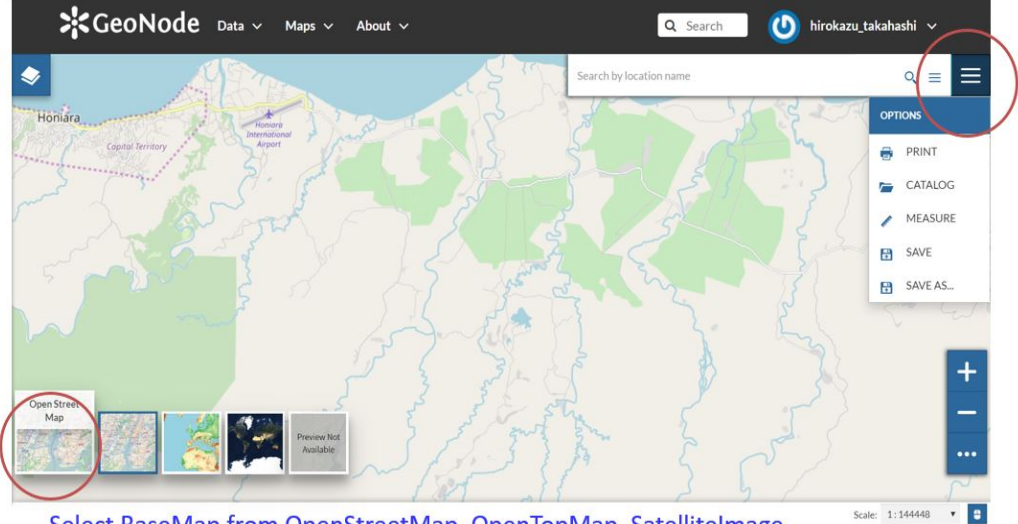

Select Function from Print, Catalog, Measure Save

Select BaseMap from OpenStreetMap, OpenTopMap, SatelliteImage

# Layer Settings

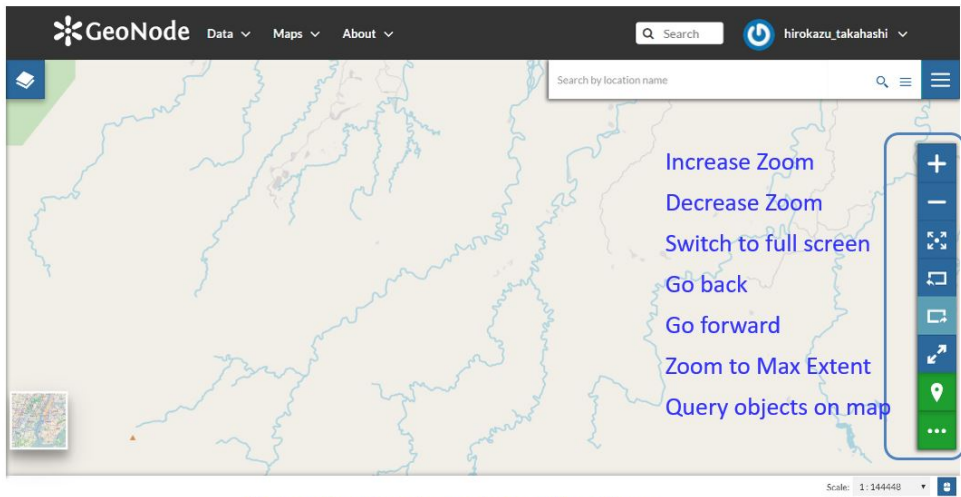

Select Function from above 7 functions

# Layer Settings

Layer Settings

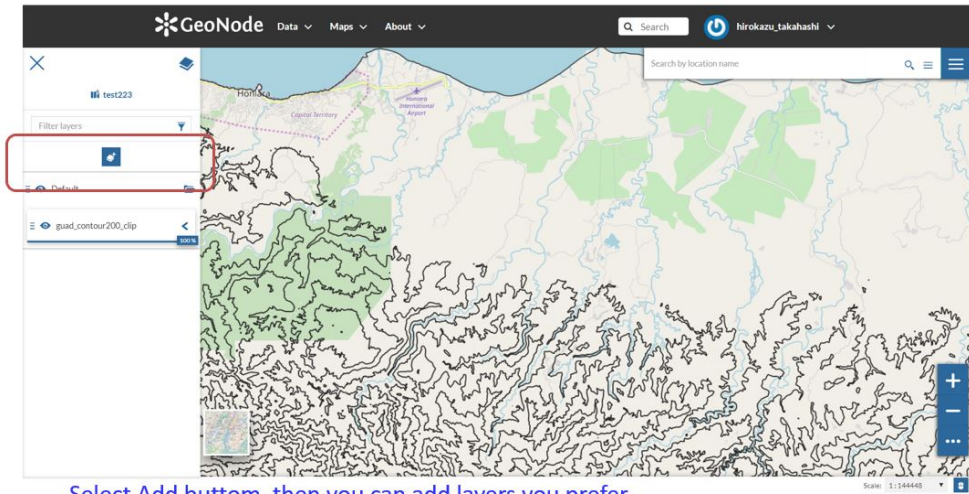

Select Add buttom, then you can add layers you prefer

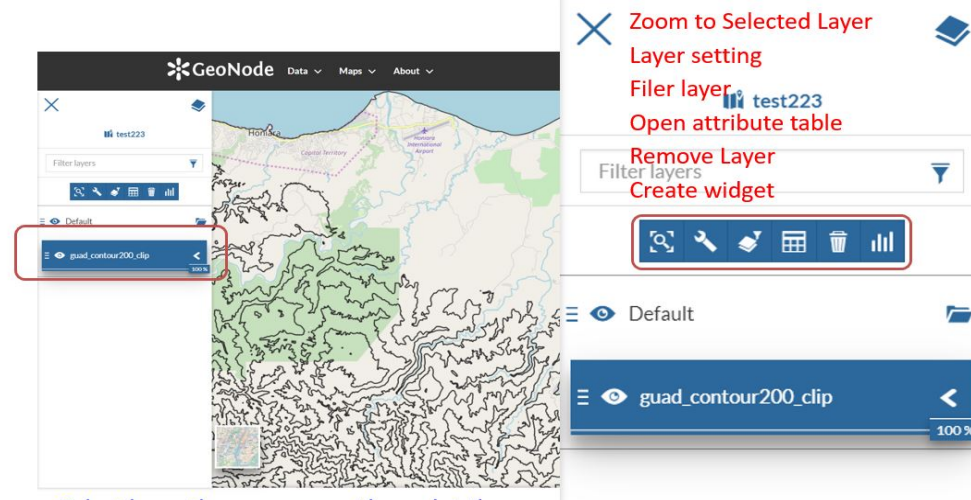

Select layer, then you can set layer details

# Layer Settings

|                            | *GeoNode                  | Data 🗸 Maps 🗸 A                             | bout 🗸              | ٩                                                | Search 🚺 hirokazu_takahashi 🗸 |                     |
|----------------------------|---------------------------|---------------------------------------------|---------------------|--------------------------------------------------|-------------------------------|---------------------|
| • 1                        | and the second            |                                             |                     |                                                  | Search by location name       | ৎ ≡ Ξ               |
| Er.                        | 13                        | All And And And And And And And And And And | terring Bear        | Edit mode<br>Advanced<br>Hide Show<br>Create cha | search<br>y column            | +                   |
| 🔪 🍸 🖄 🖬                    | dd 🖬                      |                                             | guad_con            | tour200_clip<br>Sync Man                         | with filter                   | ×                   |
| 64                         | Louise Elan               | Upper_Elev                                  | Elevation_          | Province                                         | with filter                   |                     |
| Type number or expression. | Type number or expression | Type number or expression                   | Type text to filter | Type text to filter_                             |                               |                     |
| 医 1                        | 0                         | 200                                         | 0-200m              | Guadalcanal                                      |                               | ^                   |
| SS 2                       | 200                       | 400                                         | 200-400m            | Guadalcanal                                      |                               |                     |
| 3                          | 400                       | 600                                         | 400-600m            | Guadalcanal                                      |                               |                     |
| SS 4                       | 600                       | 800                                         | 600-800m            | Guadalcanal                                      |                               |                     |
| SS 5                       | 800                       | 1000                                        | 800-1000m           | Guadalcanal                                      |                               |                     |
| <u>8</u> 6                 | 1000                      | 1200                                        | 1000-1200m          | Guadalcanal                                      |                               |                     |
| S 7                        | 1200                      | 1400                                        | 1200-1400m          | Guadalcanal                                      |                               |                     |
| 10 Items                   |                           |                                             |                     |                                                  |                               |                     |
| Select a                   | ttribute tabl             | e. then vou                                 | can see ta          | able below                                       |                               | Scale: 1:288896 🔹 📴 |

#### **Upload Documents**

To upload document:

- Go to upload document in the data button menu, select file by clicking the upload files button to navigate to your computer. Or drag and drop file from your computer.
- > Upload by select file by clicking the upload button as indicated below.

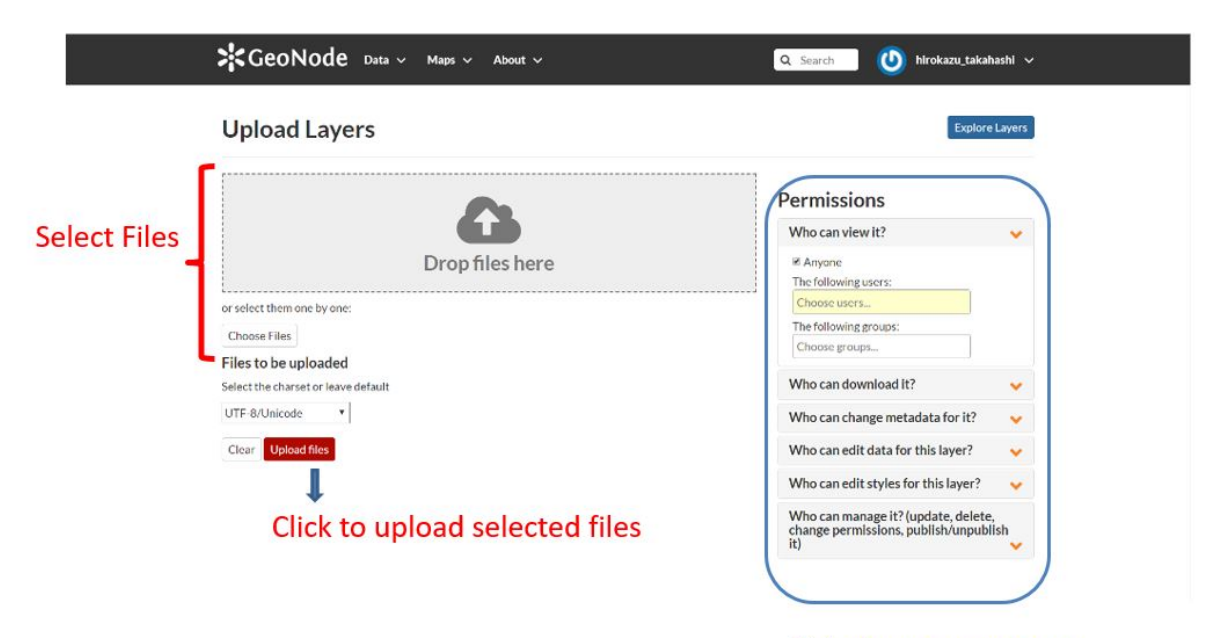

Select users or groups for data access

# **Upload Documents**

| Upload Documents                                                | Explore Docum                                  |
|-----------------------------------------------------------------|------------------------------------------------|
| Allowed document types:                                         |                                                |
| .doc docx gif jpg jpg ods odt odp pdf png ppt ppt .ppt .pt .sld | .tif .tiff .txt .xisx .xisx .xim .zip .gz .qml |
|                                                                 |                                                |
| Title:                                                          | Douminaiona                                    |
|                                                                 | Permissions                                    |
| name by which the cited resource is known                       | Who can view it?                               |
| Select Files                                                    | 🗷 Anyone                                       |
| ファイルを選択選択されていません                                                | The following users:                           |
| URL:                                                            | Choose users                                   |
|                                                                 | The following groups:                          |
| The URL of the document if it is external.                      | Choose groups                                  |
| Link to:                                                        | Who can download it?                           |
|                                                                 | Who can change metadata for it?                |
|                                                                 |                                                |